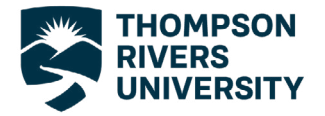

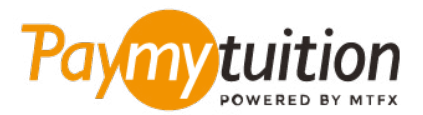

# 支払い方法

PayMyTuition を使った授業料の支払いは安全で、速く、 そして便利です。以下の簡単なステップに従って決済を 完了してください:

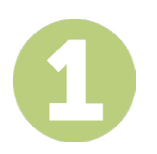

#### PAYMYTUITION ポータルにアクセスします

<u>myTRU</u> Student Portal ホームページにアクセスし、"Make a payment" タイルを選択します。画面上の指示に従って、学生ポータルにサインインします。サインインすると、PayMyTuition 支払いセンターにリダイレクトされます。 "Make a Payment" ボタンを選択して取引を開始します。

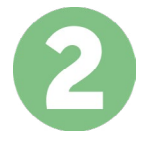

### 決済方法を選択する

決済方法を確認し、ご希望のお支払方法を選択してください。決済方法には銀行送金、デビット/クレジットカード(自国の通貨)、eWallet決済やその他地域別の選択肢があります。

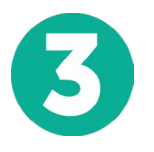

## 詳細情報を入力する

学生番号などの基本的な情報を入力して下さい。この情報は、Thompson Rivers University チームが支払いの確認目的に使用します。

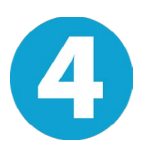

## 支払い手続き

手順に従って、ご希望の支払方法で PayMyTuilion への送金手続きを行う。登録保証金、住居保証金と手 数料、その他(授業料、住居、食事プラン、その他すべての支払いを含む)は個別に支払手続きを行って 下さい。

6

#### 追跡と確認

PayMyTuition Dashboard にログインして、支払いの追跡と確認を行うことができます。 携帯メールや メールで更新状況や決済完了通知を受信することが可能です。

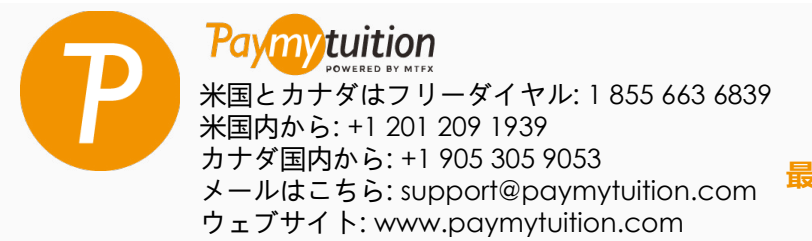

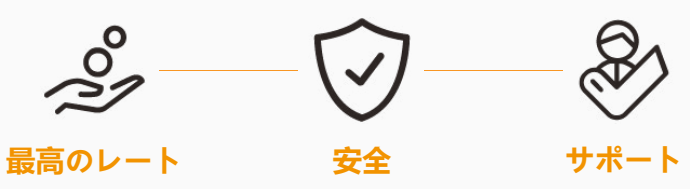